# Sprachunterstützung: Sourcing Optimizer übersetzen

Da es sich beim Sourcing Optimizer von Keelvar um eine webbasierte Anwendung handelt, können Sie die Inhalte mithilfe Ihres Webbrowsers auf verschiedene Weise vom Englischen in eine Sprache Ihrer Wahl übersetzen.

# Google Translate für Google Chrome

Wenn Sie Google Chrome verwenden, können Sie die Erweiterung Google Translate in Ihrem Browser installieren. Mit Google Translate können Sie ausgewählten Text oder die gesamte Webseite übersetzen.

Durch das Hinzufügen von Erweiterungen zu Ihrem Browser erhalten Sie bestimmte Zugriffsrechte und Berechtigungen für die Erweiterung. Überprüfen Sie diese Änderungen, bevor Sie die Erweiterung hinzufügen. Stellen Sie sicher, dass die Verwendung von Google Translate und die Übertragung von Daten an Google den Richtlinien, Datenschutzpraktiken und Verträgen Ihres Unternehmens entspricht.

#### Installieren der Google Translate-Erweiterung in Google Chrome

- 1. Öffnen Sie Ihren Google Chrome-Browser.
- 2. Gehen Sie im Chrome Web Store zu Google Übersetzer .
- 3. Klicken Sie rechts auf der Seite auf "Zu Chrome hinzufügen".
- Klicken Sie auf Erweiterung hinzufügen .
  Die Google Translate-Erweiterung wird Ihrem Google Chrome-Browser hinzugefügt.

## Konfigurieren Ihrer primären Sprache in der Google Translate-Erweiterung

Sie können Ihre Hauptsprache in der Google Translate-Erweiterung konfigurieren, sodass Webseiten in anderen Sprachen automatisch in Ihre Hauptsprache übersetzt werden können.  Klicken Sie in Ihrem Google Chrome-Browser oben rechts auf das Symbol "Erweiterungen".

Das Symbol "Erweiterungen" ist ein Puzzleteil.

- Klicken Sie neben Google Translate auf das Symbol "Weitere Aktionen".
  Das Symbol "Weitere Aktionen" ist eine vertikale Ellipse.
- 3. Klicken Sie auf **Optionen** .
- 4. Wählen Sie Ihre Hauptsprache aus der Liste "Meine Hauptsprache" aus .
- 5. Klicken Sie auf **Speichern** .

### Sourcing Optimizer mit Google Translate übersetzen

- 1. Melden Sie sich bei https://app.keelvar.com an .
- Klicken Sie in Ihrem Google Chrome-Webbrowser oben rechts auf das Symbol "Erweiterungen".
- 3. Klicken Sie auf Google Übersetzer .
- 4. Klicken Sie unter dem Textfeld auf Diese Seite übersetzen.

Weitere Informationen zur Verwendung der Google Translate-Erweiterung finden Sie in der Google Translate-Hilfe von Google .

# Microsoft Translator für Microsoft Edge

Wenn Sie Microsoft Edge verwenden, erkennt der Browser, wenn eine Webseite in einer Sprache verfasst ist, die nicht zu Ihren bevorzugten Sprachen gehört, und fordert Sie auf, die Seite zu übersetzen.

Weitere Informationen zur Verwendung von Microsoft Translator für Microsoft Edge finden Sie im Hilfeartikel "Microsoft Translator im Browser Microsoft Edge verwenden" von Microsoft .